# Zjednodušený návod na používanie

# Prehrávanie videa Záloha videa (na USB kľúč)

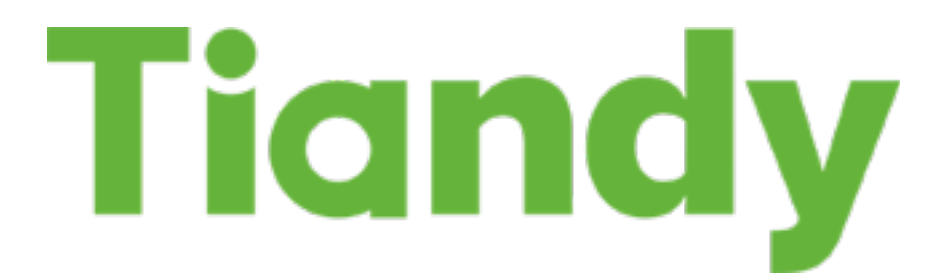

2-4 Prehrávanie záznamu videa

5 Zálohovanie videa na USB alebo externý disk

#### Prehrávanie záznamu

Na obrázku znázornené základné menu prehrávania záznamu videa.

Do menu prehrávania záznamu videa sa dostanete : Kliknutím na pravé tlačidlo optickej myšky [menu]-> následne kliknite na [Playback] a zobrazí sa nasledovné menu:

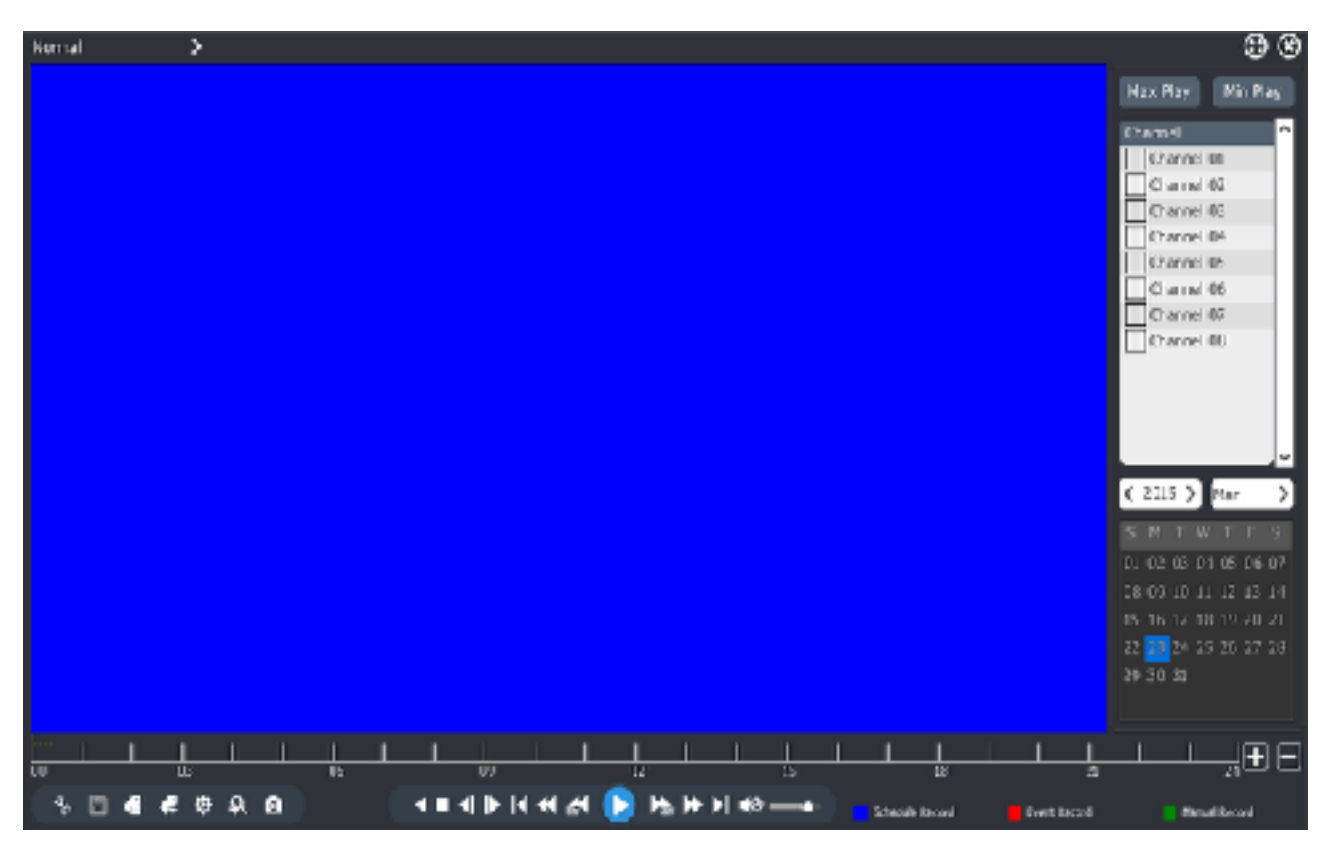

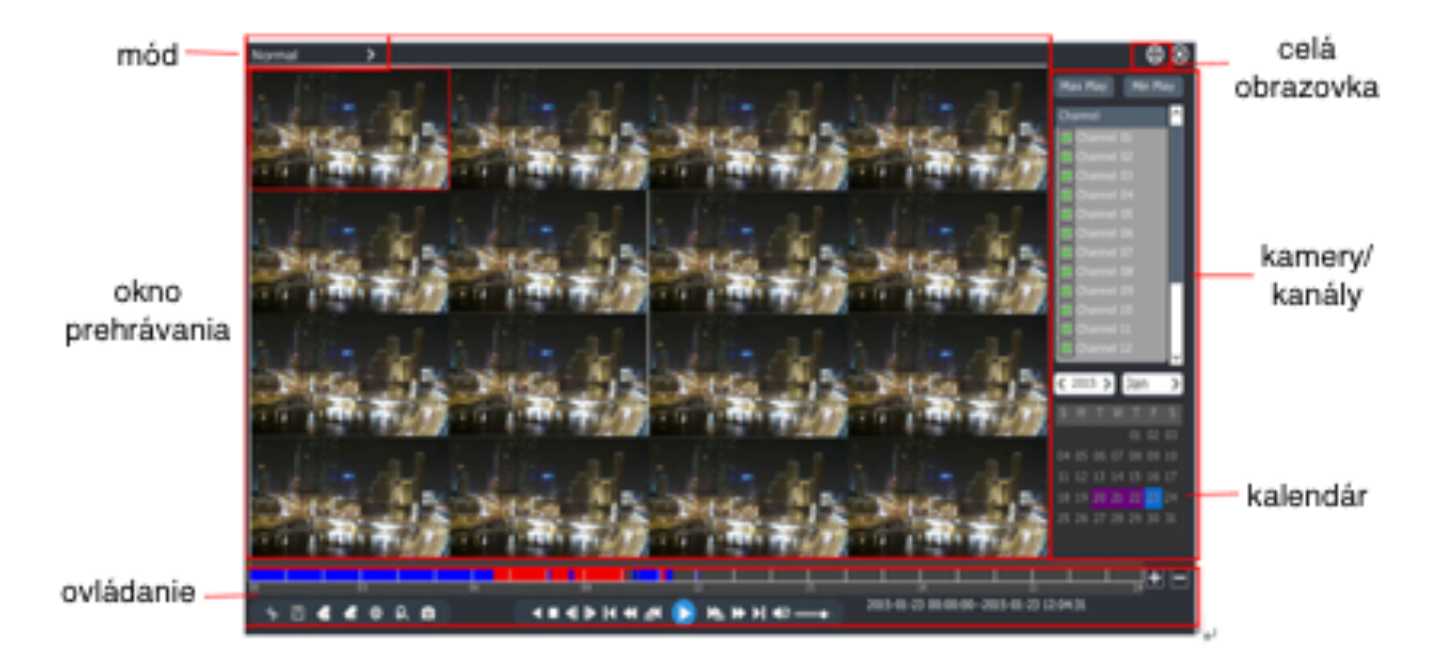

# Tiandy.sk

#### Popisky tlačidiel v menu prehrávania

| tlačidlo              | popis                              | tlačidlo | popis                       | tlačidlo | l popis                     |
|-----------------------|------------------------------------|----------|-----------------------------|----------|-----------------------------|
| <b>4</b> 0 <b>4</b> 0 | zapni/<br>vypni zvuk               | *        | začni/ukonči<br>klip        | ø        | j manažér popiskov          |
| 2                     | ulož klip                          | •        | vlož popisku<br>záznamu     | *        | , vytvor vlastný popisok    |
| R                     | digitálny zoom<br>približiť záznam | 8        | vyhľadaj vo<br>videoanalýze | 0        | potvrd/ukonči hľadanie      |
|                       | pauza/naspāf                       |          | pauza/prehraj               | •        | Stop                        |
| ¥.                    | prehraj 30 sec.<br>dopredu         | 4        | prehraj 30 sec.<br>dozadu   | *        | rýchle prehrávanie          |
| *                     | prehrávaj pomały                   | Þ        | prehrávaj po<br>snimkoch    | •        | naspäť po snímkoch          |
| I                     | posledný deň                       | M        | nasledujúci deň             | LL       | časová os<br>prehrávania    |
| 123037                | pozícia prehrávania                | ٥        | i vytvor snímku (odtoť)     | +        | zobraz menši časový<br>úsek |
| -                     | zobraz väčší časový<br>úsek        |          |                             |          |                             |

#### Normal Playback (obyčajné prehrávanie)

Podľa dátumu, času a vybratej kamery (kanálu) prehrávajte a ovládajte video:

- 1. Zvoľte [Main Menu] (klik pravým tlačidlom myšky) -> [Playback] (prehrávanie)
- 2. Vyberte si vpravo kameru z ktorej chcete zobraziť záznam videa, kalendár sa automatický prepne na aktuálny mesiac
- 3. Zvoľte si v kalendári deň z ktorého chcete získať záznam videa (pozn.: modrou farbou sú vyznačené dni v ktorých je záznam videa)
- 4. Systém automaticky začne prehrávať video podľa zvolených kritérií

### **Tiandy.sk**

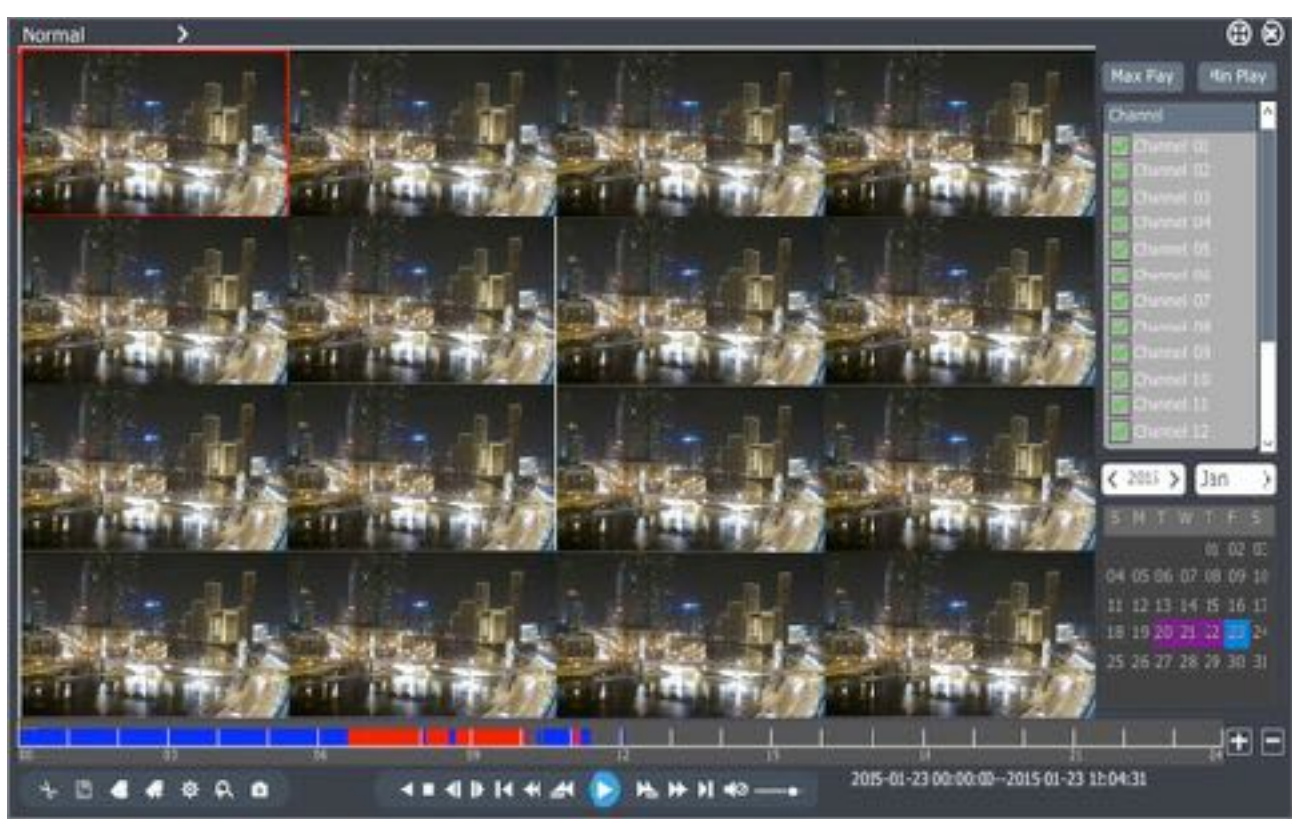

1. Ďalšie možnosti pri prehrávaní videa:

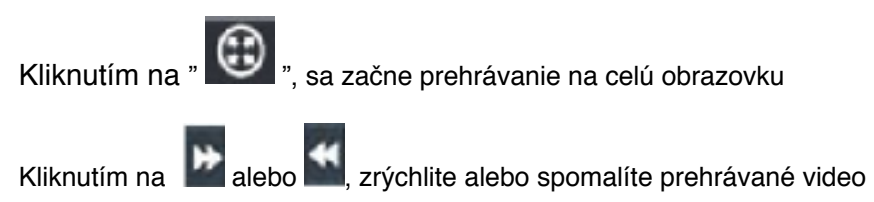

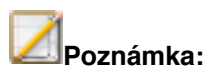

Prehrávanie je možné z maximálne 16 kamier súčasne. Záleží však na konkrétnom modeli nahrávacieho zariadenia NVR.

## Tiandy.sk

#### Quick backup (rýchla záloha videa)

| Quick       |                      |                |
|-------------|----------------------|----------------|
| Range       | Record Fles          | >              |
| Chennel     | £11                  | >              |
| Туре        | All _                | 5              |
| Start Time  | 2015 05 11 02:00     |                |
| End Time    | 2015 05 11 23:38     |                |
| arçet       |                      | >              |
| File Format | 🥪 SC Y 💦 NP4         |                |
|             | 🥪 Video Backup Payer |                |
|             |                      |                |
|             |                      |                |
|             |                      |                |
|             |                      | Todavis Beckuc |

1."Main menu" (hlavné menu)-> "Backup" (záloha) -> "Quick backup" (rýchla záloha):

Zasunieme USB kľúč alebo externý disk do USB na nahrávaciom zariadení.

Zvolíme si kameru z ktorej chceme záznam [Channel]

Zvolíme si dátum a čas videa ktoré chceme zálohovať [Start Time]

Zvolíme si dátum a čas ukončenia videa ktoré chceme zálohovať [End Time]

Zvolíme si cieľ uloženia záznamu [Target]

Zvolíme si formát videa [File format] - odporúčame MP4 nakoľko tento typ videa prehráte bezproblémov takmer na každom počítači.

Klikneme na [Backup] a prebieha záloha videa.

#### Video návody nájdete na YouTube: http://goo.gl/hRqeJi